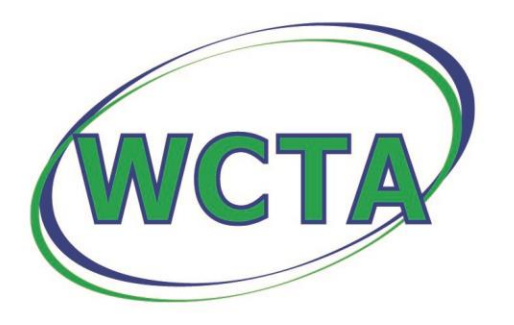

# Winnebago Cooperative Telecom Association

704 E Main St · Lake Mills, IA 50450 | 641.592.6105 | www.wctatel.net

### **Backing Up Contacts Locally**

To back up your webmail contacts:

- 1. Log into Webmail as you normally would to read your new messages (<u>https://mail.wctatel.net</u>).
- 2. Click on "Address Book" in the navigation bar directly beneath the WCTA logo at the top of the page.
- 3. Choose the contacts you want to export.
  - a. To Export All:
    - i. Select the top-level "Contacts" group in the Groups panel on the left.
    - ii. Click the Export button located directly beneath the Address Book button from Step 2.
  - b. To Export only select contacts:
    - i. Select the desired persons/contacts by holding down the "Control" key on your computer keyboard while clicking to highlight the contacts you want to back up.
    - ii. With your desired persons/contacts selected (highlighted), click the Export button located directly beneath the Address Book button from Step 2.

## 4. Clicking the Export button in Step 3 initiates a download of your contacts, which by default are saved in a single "contacts.vcf" file.

- a. Some browsers may prompt you either "save" or "open" the contacts.vcf file, please choose the "Save" option.
- b. Other browsers will automatically complete the download, so don't worry if you are not prompted to take action.

#### 5. Verify that you have your contacts saved locally to your computer.

- a. Check for the "contacts.vcf" file in the folder your downloaded files normally save to.
- b. (OPTIONAL) You can verify the contents of the file by opening it in a text editor, such as Notepad or Microsoft Word, by right-clicking it and choosing "Open With...".

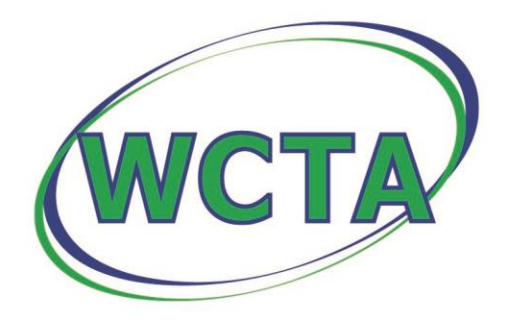

# Winnebago Cooperative Telecom Association

704 E Main St · Lake Mills, IA 50450 | 641.592.6105 | www.wctatel.net

If you have additional questions, please call our toll-free 24x7 technical support number (877) 928-2835 for more assistance.

WCTA Customer Service (800) 592-6105